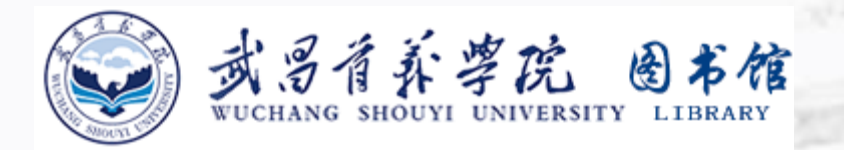

## EBSCO外文期刊数据库

10000 3

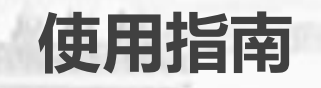

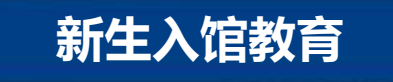

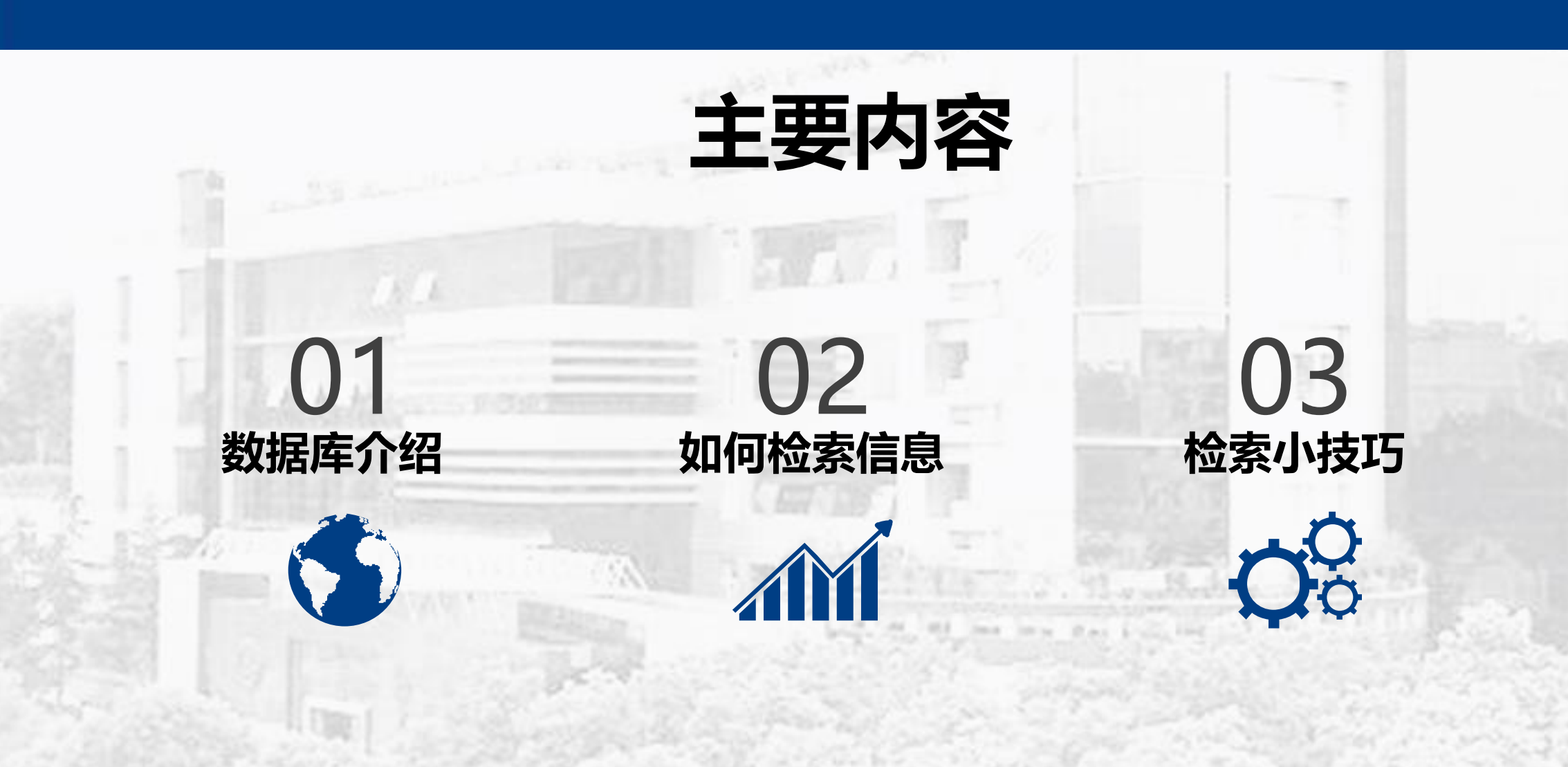

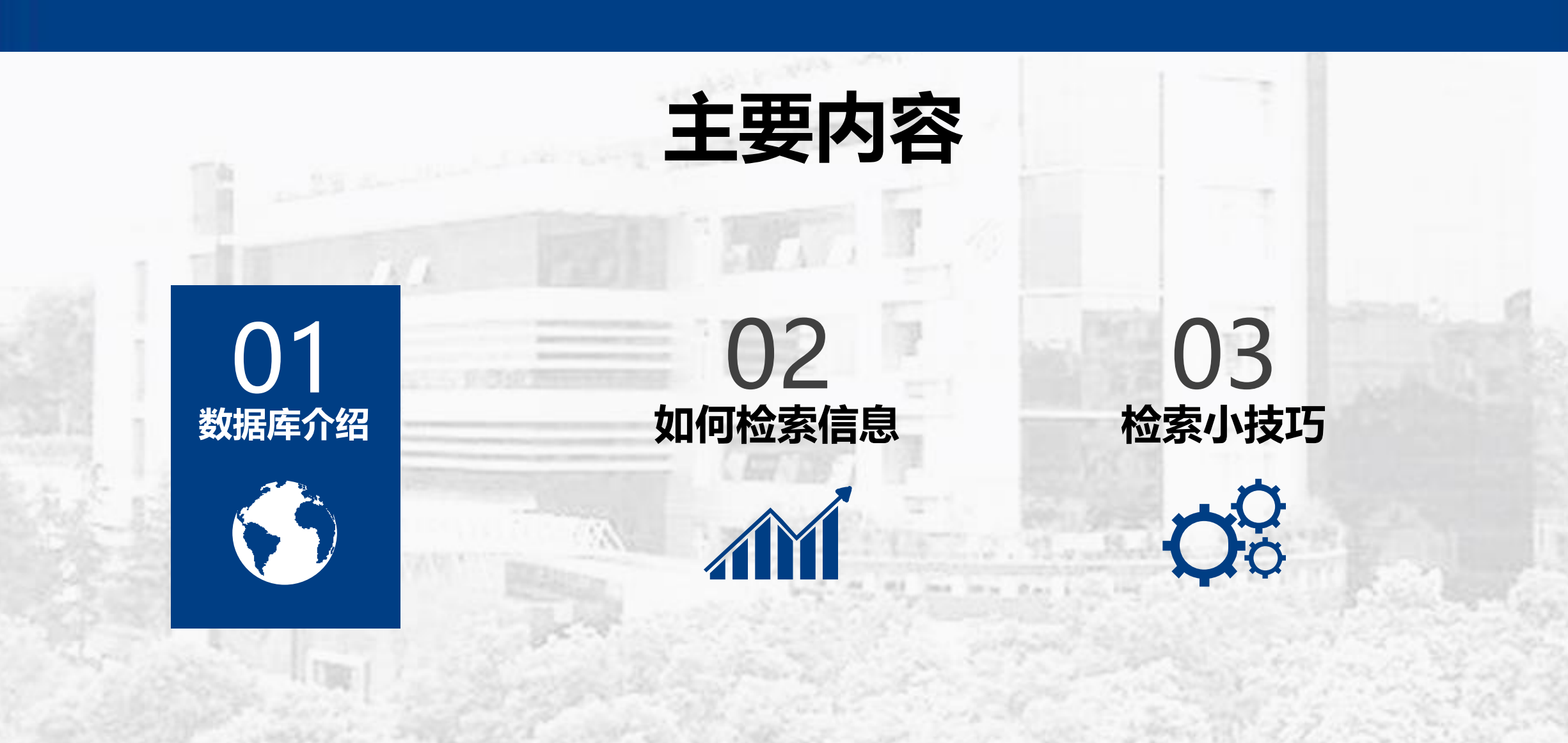

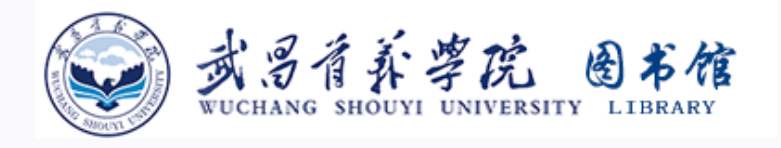

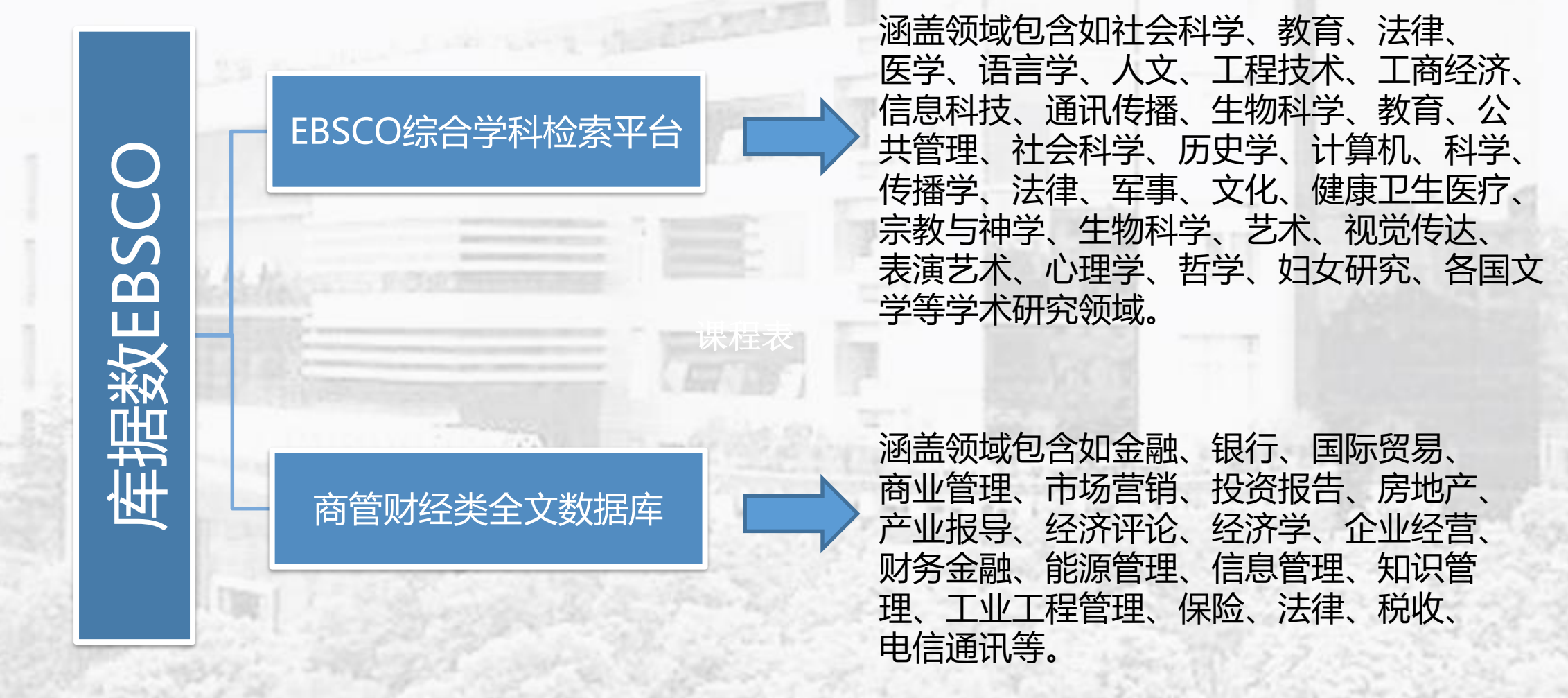

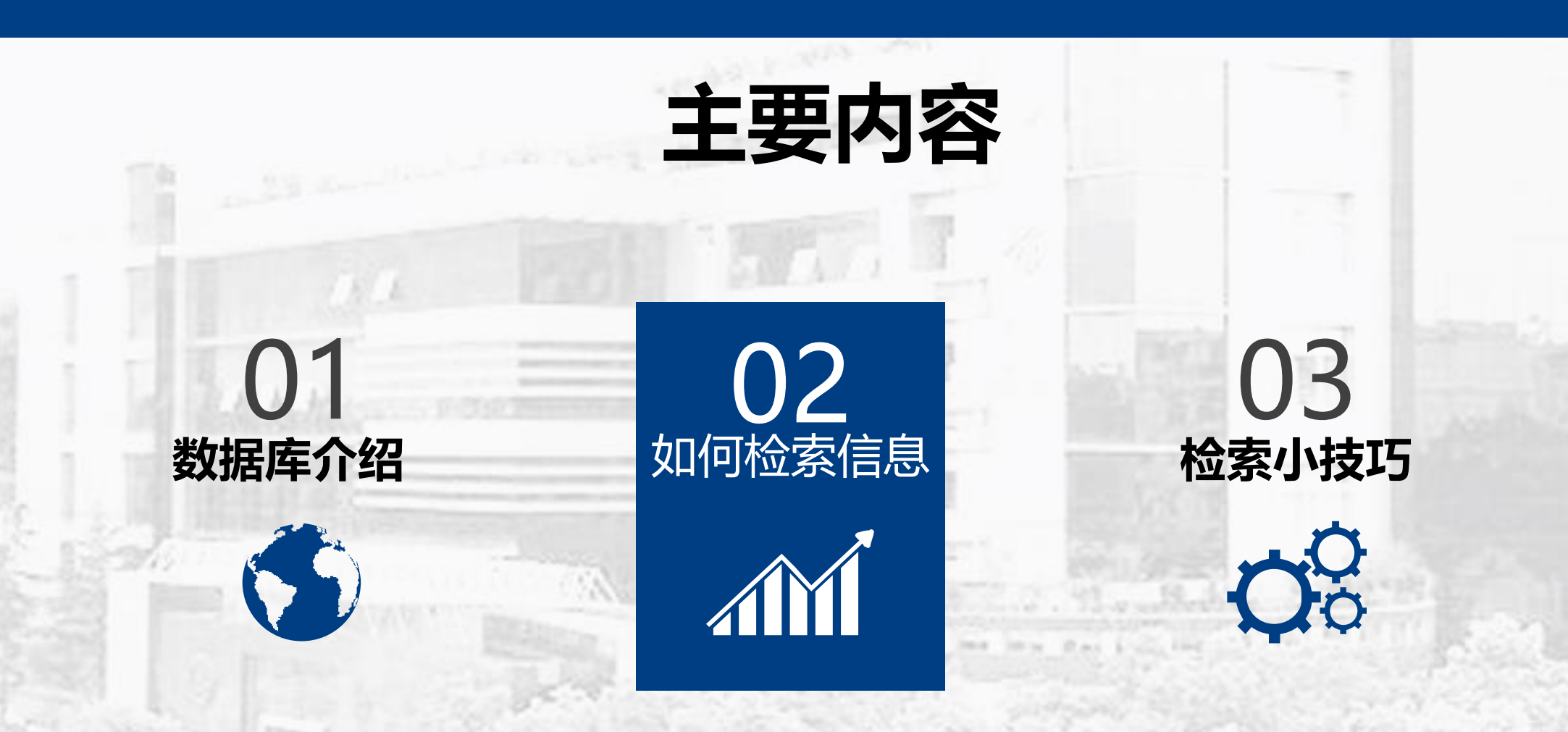

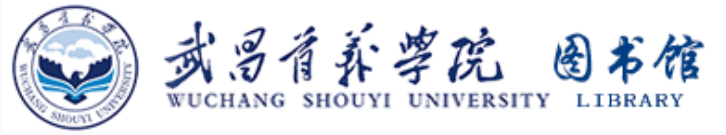

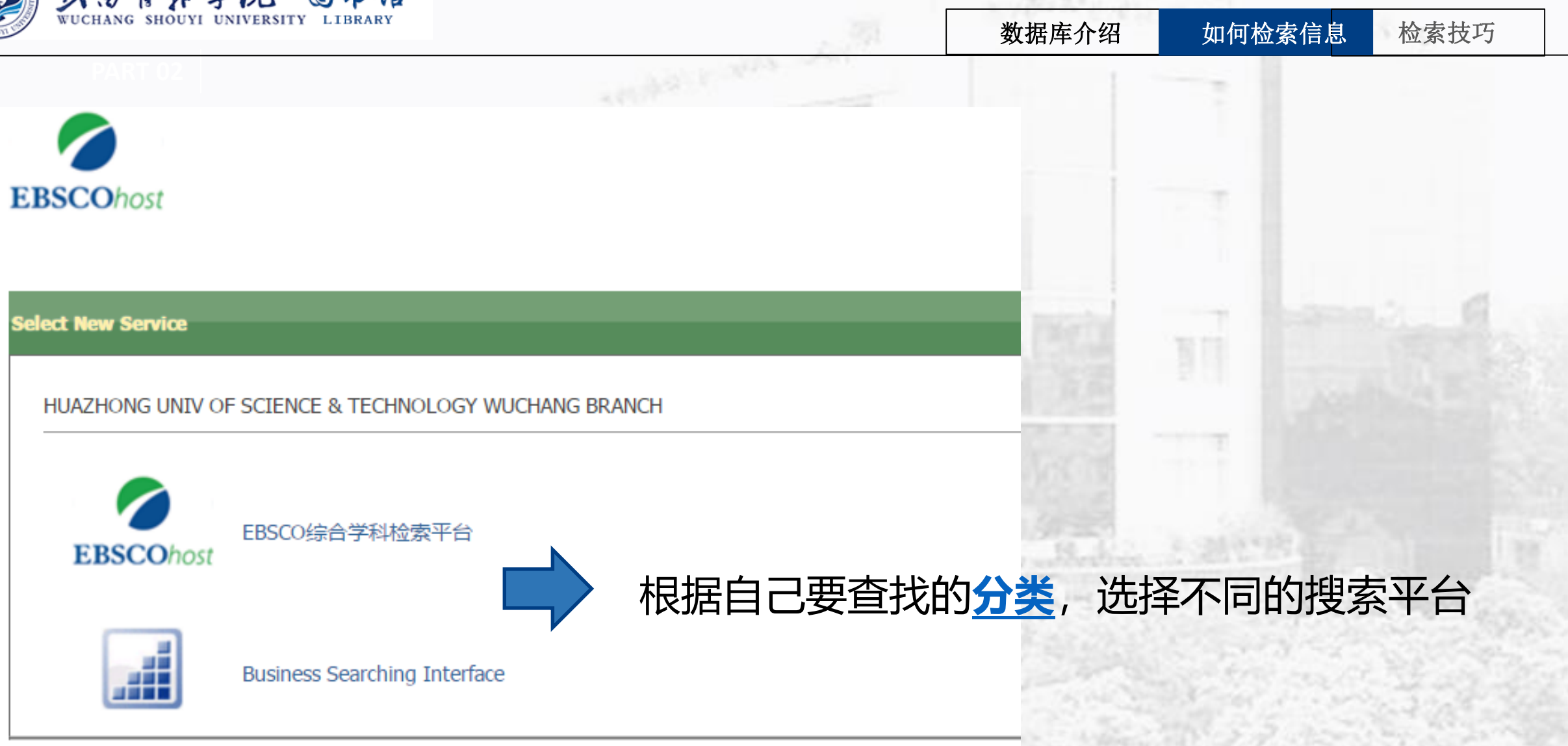

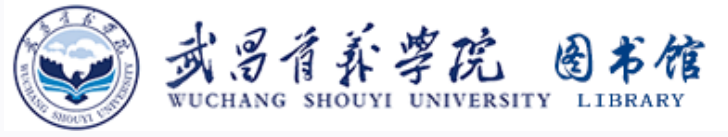

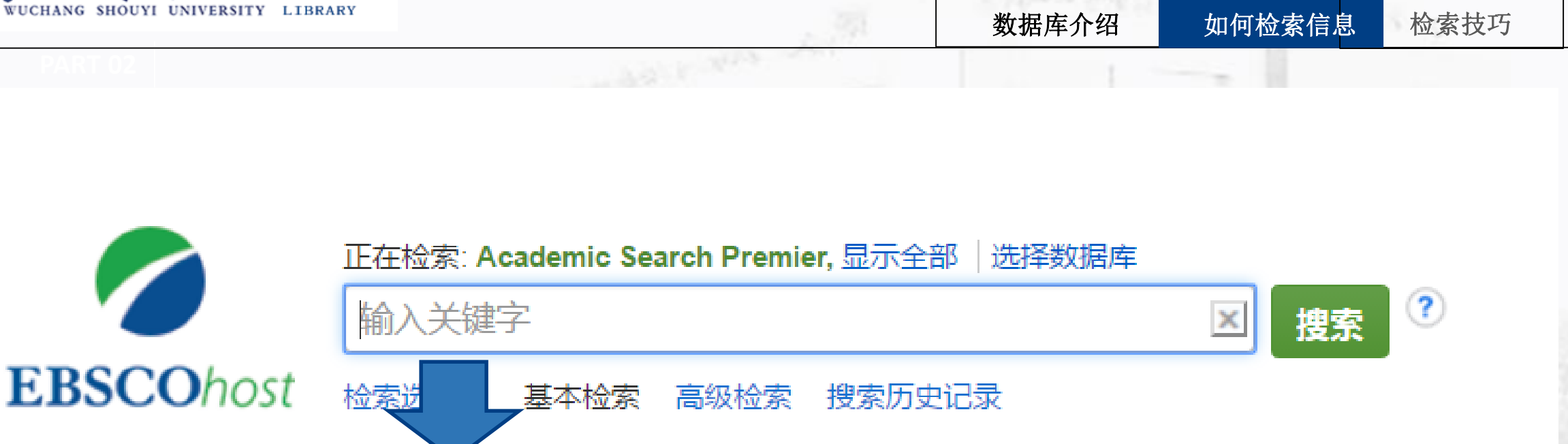

在搜索框内输入关键字,例如 "engineering"

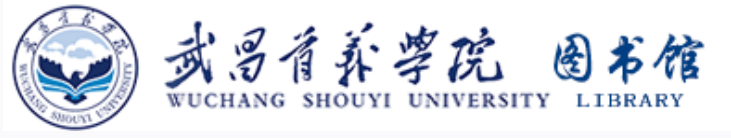

| CHANG SHOUYI UNIVERSITY | LIBRARY                                 | 37    | 数据库介绍  | 如何检索信息    | 检索技巧     |
|-------------------------|-----------------------------------------|-------|--------|-----------|----------|
|                         |                                         |       |        |           |          |
|                         |                                         |       |        |           |          |
|                         | 正在检索: Academic Search Premier, 显示全部   选 | 择数据库  |        |           |          |
|                         | engineering                             |       | 🗵 捜索 🧷 |           |          |
| <b>EBSCO</b> host       | engineering                             |       |        |           |          |
|                         | engineering education                   |       |        |           |          |
|                         | engineering management                  |       |        |           |          |
|                         | engineering design                      |       |        |           |          |
|                         | engineering ethics                      |       |        |           |          |
|                         | engineering careers                     |       |        |           |          |
|                         | engineering design process              |       |        | 8 4 9 2 C |          |
|                         | engineering students                    |       |        | 1111 12   | N. Pris  |
|                         | engineering mathematics                 |       |        |           |          |
|                         | engineering technology                  |       |        | 13 22     |          |
|                         |                                         | 12055 |        |           | 3.52 2.4 |
|                         | 系                                       | 统会根   | 据键入的关键 | 律词完成自治    | 动拼写,     |
|                         |                                         |       |        |           |          |

可在下拉框中直接选择需要的关键词

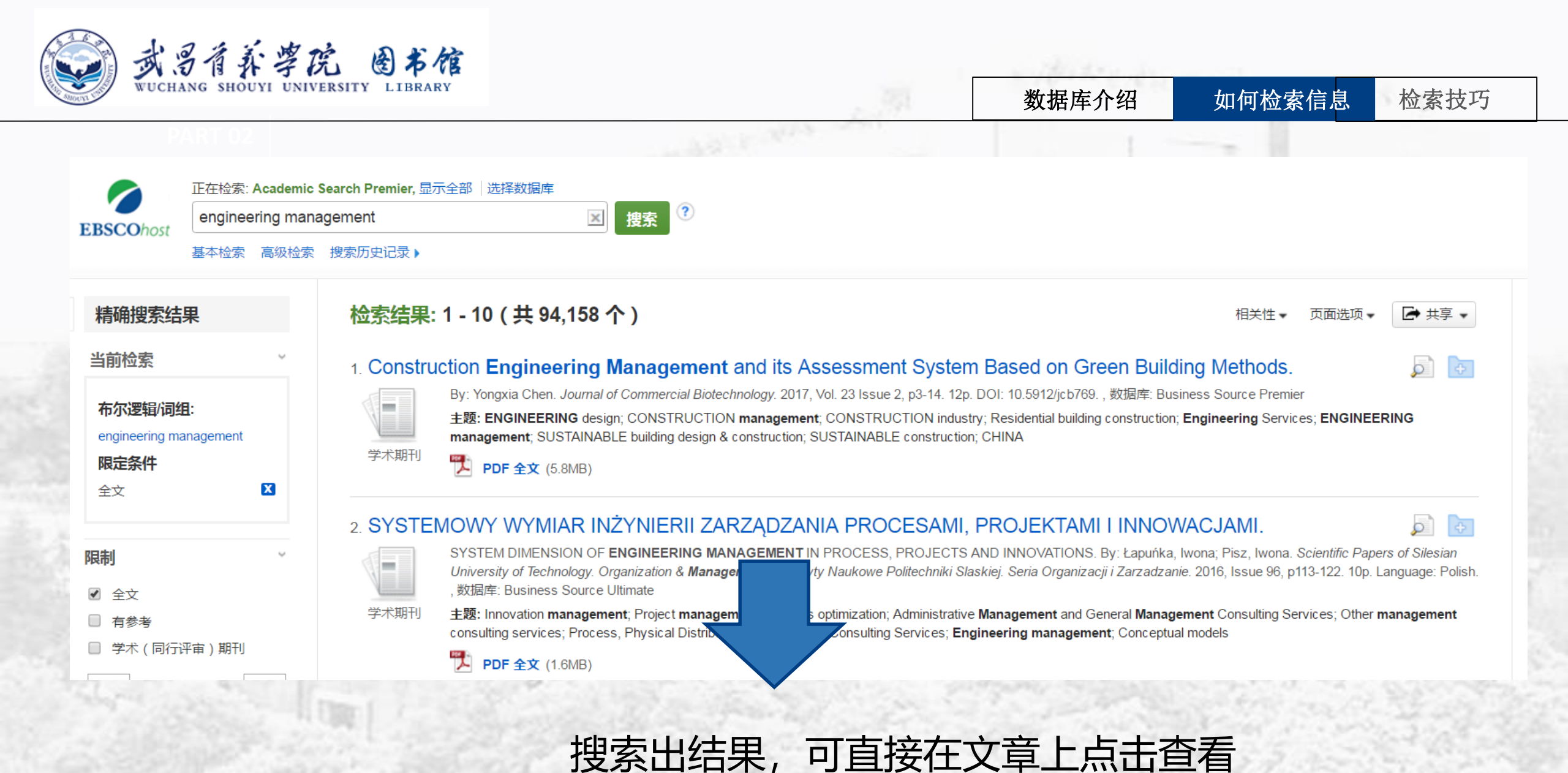

| wuchang shouyi un | K &                                                                                                    | 5 信<br>RARY                             |                                                                                    | . 371                                                                                                    | 数据库介绍                                                                                                    | 如何检索信息                                                                                                    | 检索技巧 |
|-------------------|----------------------------------------------------------------------------------------------------|-----------------------------------------|------------------------------------------------------------------------------------|----------------------------------------------------------------------------------------------------|----------------------------------------------------------------------------------------------------|----------------------------------------------------------------------------------------------------|------|
| PART 02           | EBSCOhost                                                                                                    | 正在检索: Acade<br>engineering n<br>基本检索 高级 | emic Search Premier, 显示全部 选<br>management<br>检索 搜索历史记录                             | 择数据库<br>I 建索 ?                                                                                                    |                                                                                                    |                                                                                                    |      |
|                   | Figure 1<br>Figure 1<br>Figu | <b>录</b><br>文 (5.8N B)                  | <ul> <li>◆结果列表  精确检索</li> <li>Construction En</li> <li>作者:</li> <li>来源:</li> </ul> | 1共94,158 ▶ ngineering Managemen Yongxia Chen <sup>1</sup> chenyongxia03@sina.con ournal of Commercial Biotechnology. 201                                                                                                    | nt and its Assessment<br>n<br>17, Vol. 23 Issue 2, p3-14. 12p.                                                                                               | System Based o                                                                                                    |      |
| 点击查看该篇<br>文章的全文   | <b>查找相似结果</b><br>使用智能文本排                                                                                                    | 遗索。                                     | 文献类型:<br>主题语:                                                                      | Article<br>ENGINEERING design<br>CONSTRUCTION management<br>CONSTRUCTION industry<br>ENGINEERING management<br>SUSTAINABLE building design & constru-<br>SUSTAINABLE construction                                                                       | ction                                                                                                    |                                                                                                    |      |
|                   |                                                                                                    |                                         | 作者提供的关键字:                                                                          | CHINA<br>evaluation system<br>game analysis<br>Green building<br>management mode                                                                                                    | 于该篇文章                                                                                                    | 的介绍                                                                                                    |      |
|                   |                                                                                                    |                                         | NAICS/行业代码:<br>摘要:                                                                 | 36110 Residential building construction<br>41330 Engineering Services<br>In recent years, the construction industry<br>environment-friendly materials, etc., and th<br>p analyze the engineering management<br>methods in the management of green built | has been searching for intra-industr<br>he arising of green buildings has bro<br>t system of green buildings, as well<br>ldings. The development of construe | y development methods, o<br>ught new opportunities to<br>as explore the developme<br>stion <b>engineering</b> is conn |      |

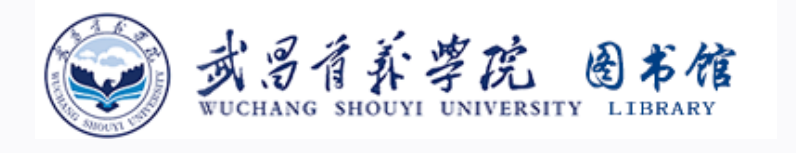

3

15

31

37

46

ContentServer.asp

#### 数据库介绍

如何检索信息 检索技巧

Construction Engineering Management and its Assessment System Based on Gree...

1 / 13

#### PDF 全文 来源: Journal of Commercial Biotechnology 日期: April 1, 2017

详细记录

**EBSCO**host

在此作品中

▼全文内容

1 - 5 | 6 - 8

Construction Enginee... Early Assessment of ... Risk Assessment and ... Statistical Optimiza... Influence of Biotech...

选择其他期号

#### Article

## Construction Engineering Management and its Assessment System Based on Green Building Methods

#### **Yongxia Chen**

is at the Civil Engineering College of NanJing, Forestory University, Nanjing, Jiangsu, China

#### ABSTRACT

In recent years, the construction industry has been searching for intra-industry development methods, developing new technologies as well as introducing new equipment and environment-friendly materials, etc., and the arising of green buildings has brought new opportunities to the development of construction industry. Therefore, this study was designed to analyze the engineering management system of green buildings, as well as explore the development mode, engineering design evaluation and construction management methods in the management of green buildings. The development of construction engineering is connected with the multiple relations among the government, developers and consumers. The government restrains behaviors of developers through policy control, thus to promote development activities. However, market promotion should be based on consumers' demand and purchase intension. Therefore, according to the game analysis between the government and developers, this study discussed the development management mechanism of construction engineering; combining with the development status of Chinese construction industry, four kinds of designing schemes of construction engineering were established, and the optimal scheme was selected according to the evaluation criteria of engineering construction products, thus to lower the construction costs; finally, based on the static

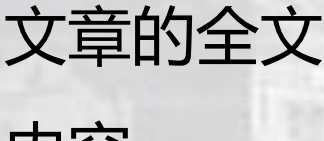

可在线查看

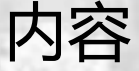

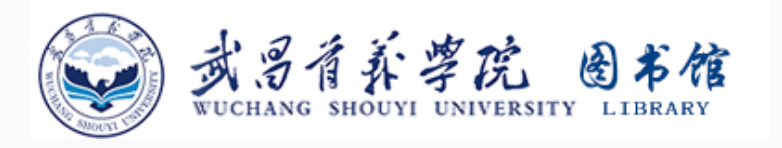

#### Construction Engineering Management and its Assessment System Based on Gree...

1 / 13

## 可旋转,下载及打印该篇文章

数据库介绍

 $\mathbf{x}$ 

-

ð

E

ē

::

+

如何检索信息

检索技巧

工具栏,可打

印, 电邮, 引

用该篇文章等

### nstruction Engineering nagement and its Assessment tem Based on Green Building thods

#### (Chen

il Engineering College of NanJing, Forestory University, Nanjing, Jiangsu, China

#### ACT

years, the construction industry has been searching for intra-industry development methods, ig new technologies as well as introducing new equipment and environment-friendly materials, etc., rising of green buildings has brought new opportunities to the development of construction industry. , this study was designed to analyze the engineering management system of green buildings, as well as ne development mode, engineering design evaluation and construction management methods in the nent of green buildings. The development of construction engineering is connected with the multiple among the government, developers and consumers. The government restrains behaviors of developers solicy control, thus to promote development activities. However, market promotion should be based on rs' demand and purchase intension. Therefore, according to the game analysis between the government lopers, this study discussed the development management mechanism of construction engineering; g with the development status of Chinese construction industry, four kinds of designing schemes of ion engineering were established, and the optimal scheme was selected according to the evaluation engineering construction products, thus to lower the construction costs; finally, based on the static

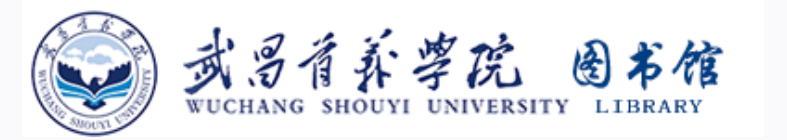

| WUCHANG                                                                                                    |                                                                                                    |                                        |                                                                                                    |       |  |
|----------------------------------------------------------------------------------------------------|----------------------------------------------------------------------------------------------------|----------------------------------------|----------------------------------------------------------------------------------------------------|-------|--|
| weenand                                                                                                    | SHOUYI UNIVERSITY LIBRARY                                                                                                    | 数据库介绍                                  | 如何检索信息                                                                                                    | 检索小技工 |  |
| PAR                                                                                                    |                                                                                                    |                                        |                                                                                                    |       |  |
|                                                                                                    | 步 选择自己需要的引文格式     ちの またまでは、大写和日期。请始终参考图书馆资料以确保格式和标点符号正                                                                                                    | 确。                                     |                                                                                                    | ×     |  |
| ABNT<br>(巴西国家标准)                                                                                                    | 参考文献<br>Yongxia C. Construction Engineering Management and its Assessment System Based on Green Building Methods <i>Journal o</i>                                                                                                    | f Commencial Distanting lange 20, 2, 2 |                                                                                                    |       |  |
|                                                                                                    |                                                                                                    | r Commercial Biolechnology. 23, 2, 3   | ⊢14, Apr. 2017. ISSN: 14628732.                                                                                             | 9     |  |
| AMA<br>(American Medical<br>Assoc.)                                                                                   | 参考列表<br>Yongxia C. Construction Engineering Management and its Assessment System Based on Green Building Methods. <i>Journal O</i><br>from: Business Source Premier, Ipswich, MA. Accessed September 6, 2017.                                                                                                    | f Commercial Biotechnology. 23, 2, 4   | -14, Apr. 2017. ISSN: 14628732.<br>nline]. April 2017;23(2):3-14. Avail                                                     |       |  |
| AMA<br>(American Medical<br>Assoc.)<br>APA<br>(American Psychological                                                 | 参考列表<br>Yongxia C. Construction Engineering Management and its Assessment System Based on Green Building Methods. <i>Journal O</i><br>from: Business Source Premier, Ipswich, MA. Accessed September 6, 2017.<br>参考文献<br>Yongxia, C. (2017). Construction Engineering Management and its Assessment System Based on Green Building Methods. <i>J</i>                                                                                                    | f Commercial Biotechnology. 23, 2, 4   | -14, Apr. 2017. ISSN: 14628732.<br>nline]. April 2017;23(2):3-14. Avail<br><b>了旧按钮</b><br>, 23(2), 3-14. doi:10.5912/jcb769 |       |  |
| AMA<br>(American Medical<br>Assoc.)<br>APA<br>'American Psychological<br>A、<br>出至文献目录管理软件(<br>eference Manager、RefW   | 参考列表<br>Yongxia C. Construction Engineering Management and its Assessment System Based on Green Building Methods. <i>Journal O</i><br>from: Business Source Premier, Ipswich, MA. Accessed September 6, 2017.<br>参考文献<br>Yongxia, C. (2017). Construction Engineering Management and its Assessment System Based on Green Building Methods. <i>J</i><br>EndNote、ProCite、<br>forks、BibTeX 等) »                                                                                                    | f Commercial Biotechnology. 23, 2, 4   | -14, Apr. 2017. ISSN: 14628732.<br>nline]. April 2017;23(2):3-14. Avail<br><b>了旧技任</b><br>, 23(2), 3-14. doi:10.5912/jcb769 |       |  |
| AMA<br>(American Medical<br>Assoc.)<br>APA<br>(American Psychological<br>A<br>学出至文献目录管理软件 (<br>Reference Manager、RefM | 参考列表<br>Yongxia C. Construction Engineering Management and its Assessment System Based on Green Building Methods. <i>Journal O</i><br>from: Business Source Premier, Ipswich, MA. Accessed September 6, 2017.<br>参考文献<br>Yongxia, C. (2017). Construction Engineering Management and its Assessment System Based on Green Building Methods. <i>J</i><br>EndNote、ProCite、<br>forks、BibTeX 等) »<br>Construction Engineering Management and its Assessment and its Assessment System Based on Green Building Methods. | f Commercial Biotechnology. 23, 2, 4   | -14, Apr. 2017. ISSN: 14628732.<br>nline]. April 2017;23(2):3-14. Avail<br><b>了旧按钮</b><br>, 23(2), 3-14. doi:10.5912/jcb769 |       |  |

| 🐊 武昌信                                | 育养学院 图书会                                                                            | à                                                                     |                                                                                                    |                                                 | and the term have                      |                                    |      |
|--------------------------------------|-------------------------------------------------------------------------------------|-----------------------------------------------------------------------|----------------------------------------------------------------------------------------------------|-------------------------------------------------|----------------------------------------|------------------------------------|------|
| WUCHANG S                            | SHOUYI UNIVERSITY LIBRARY                                                           | t.                                                                    |                                                                                                    |                                                 | 数据库介绍                                  | 如何检索信息                             | 检索技巧 |
| PART                                 | 02                                                                                  |                                                                       | and the state                                                                                                    |                                                 |                                        |                                    |      |
| 引文格式                                 |                                                                                     |                                                                       |                                                                                                    |                                                 |                                        |                                    | ××   |
| 请查看如下说明 EBSC                         | 0 支持站点 并在使用之前进行必要更正。                                                                | 请特别注意个人姓名、大写和日期                                                       | 。 请始终参考图书馆资料以确                                                                                                    | 保格式和标点符号正确。                                     |                                        |                                    |      |
| ABNT<br>(巴西国家标准)                     | 参考文献<br>Yongxia, C. Construction Engineering                                        | Management and its Assessment S                                       | ystem Based on Green Buildin                                                                                                    | g Methods. Journal of Com                       | mercial Biotechnology. 23, 2, 3-14, /  | Apr. 2017. ISSN: 14628732.         |      |
| AMA<br>(American Medical<br>Assoc.)  | 参考列表<br>Yongxia C. Construction Engineering<br>from: Business Source Premier, Ipswi | Management and its Assessment Sy<br>ich, MA. Accessed September 6, 20 | ystem Based on Green Building<br>17.                                                                                                    | g Methods. Journal Of Com                       | nmercial Biotechnology [serial online] | . April 2017;23(2):3-14. Available |      |
| APA                                  | 参考文献                                                                                |                                                                       |                                                                                                    |                                                 |                                        |                                    | -    |
| 1至文献目录管理软件(I<br>erence Manager、RefWo | EndNote、ProCite、<br>orks、BibTeX等)》                                                  | 古导出引文<br>Construction Engineer ing N                                  | <ul> <li>Export Manager</li> <li>要保存的对象数: 1</li> <li>将引文保存为如下格式的文件:</li> <li>直接以 RIS 格式导出 (例如 CITA</li> <li>通用文献目录管理软件</li> <li>XML 格式引文</li> <li>BibTeX 格式引文</li> <li>BibTeX 格式引文</li> <li>BibTeX 格式引文</li> <li>面接导出到 RefWorks。</li> <li>直接导出到 RefWorks。</li> <li>直接导出到 EndNote Web</li> <li>直接导出到 EndNote Web</li> <li>百接导出到 EndNote Web</li> <li>下载 CSV</li> </ul> | 健子部件<br>Mt, EasyBib, EndNote, ProCite, F<br>选择自 | Reference Manager, Zotero)<br>己需要的格式   | 式, 点击"伯                            | 呆存"即 |

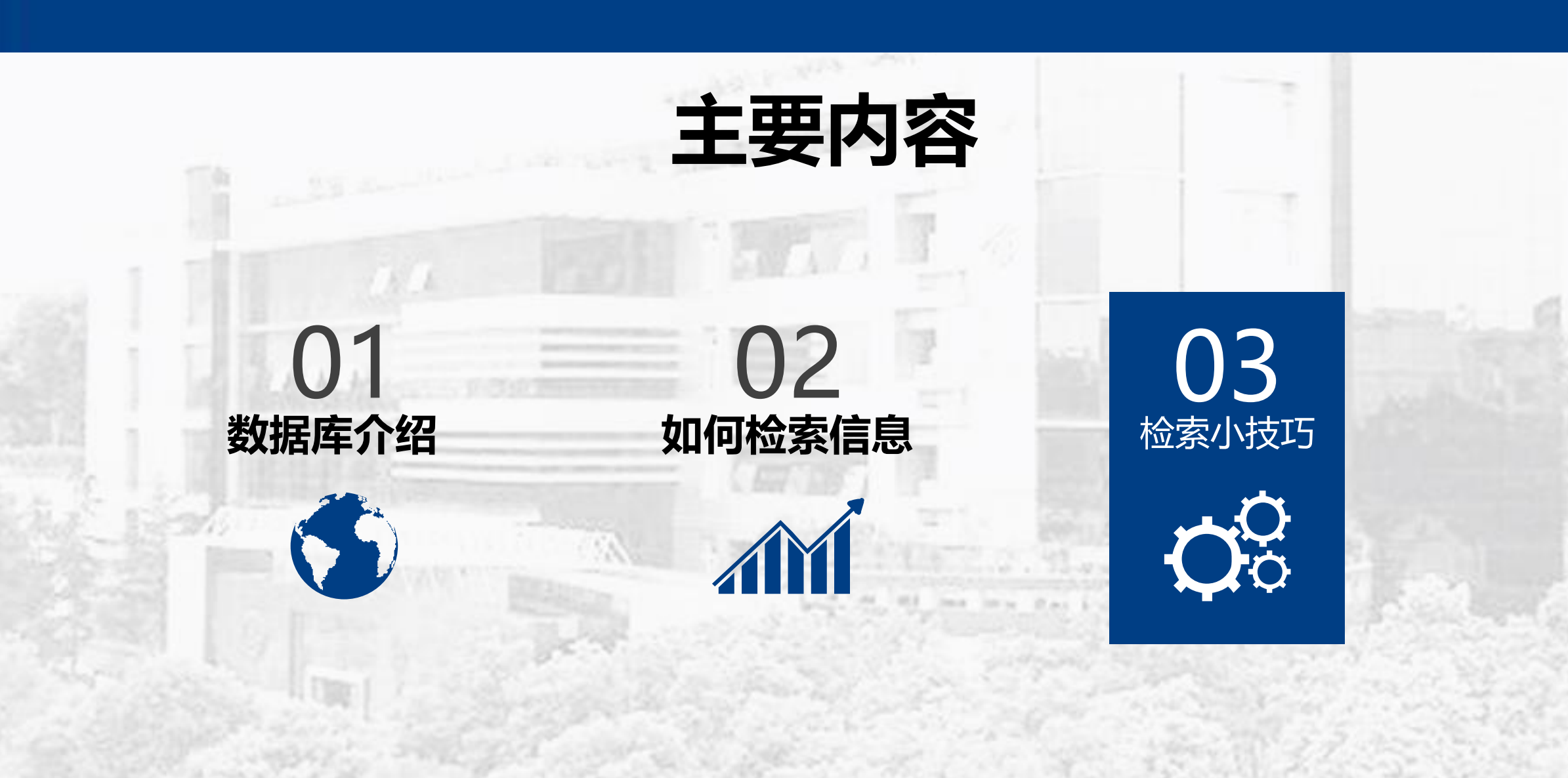

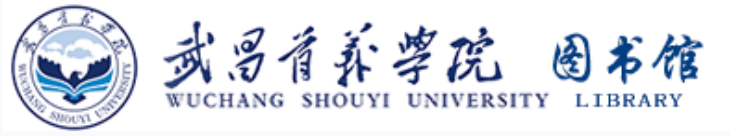

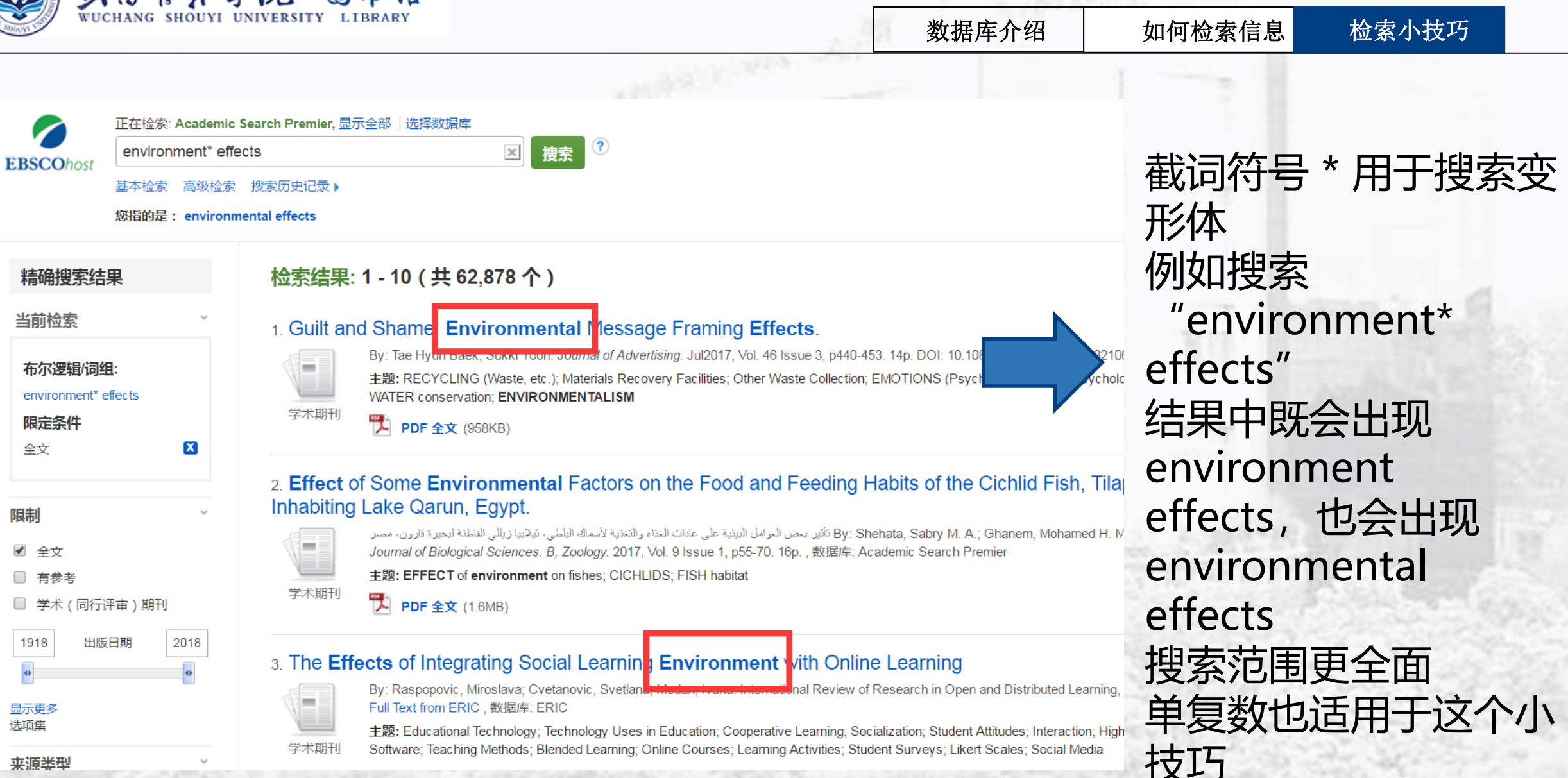

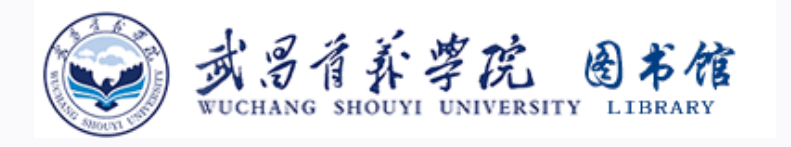

3. Readers write: Environmental effects, believing reports.

👕 HTML 全文

新闻

By: Carol Steinhart Monitor reader, Joann Lee Frank Monitor reader. Christian

AND -

AND -

ental effects" and

〒評亩)期刊

版日期

2017

#### 正在检索: Academic Search Promier 日示全部 法择数据库 在搜索的关键词后加上and FM T, 搜出 "environmental effects and FM 1 TI标题 -捜索 清除 选择一个字段(可选) 的结果都是包含HTML全文的 选择一个字段(可选) (+)(-)基本检索 高级检索 搜索历史记录 ▶ 检索结果: 1 - 10 (共88个) 1. Earth-protecting, positive environmental effects of carbon of the planet? ▼ 翻译 ▽首讲 选择语种 FrontierCentre-CO2 By: Canada Newswire. Canada Newswire. 06/07/2016 标题: Earth-protecting, positive environmental effects of carbon dioxide (CO2) emissions? Necessary for the s 06/07/2016 新闻 HTML 全文 数据库: Regional Business News 2. Genetic and Environmental Effects Vocal Symptoms ar Earth-protecting, positive **environmental effects** of carbon dioxide (CO<sub>2</sub>) emissio By: Nybacka, Ida; Simberg, Susanna; Santtila, Pekka; Sala, Eeva; Sandnabb; 553. 13p. DOI: 10.1044/1092-4388(2011/10-0188)., 数据库: Academic Search 还有文章的真人发音音频。 主题: VOICE disorders: DIAGNOSIS: CONFIDENCE intervals: CORRELATI 学术期刊 STATISTICS; TWINS; PHENOTYPE; INTER-observer reliability; DATA analy: American Accent 🔻 🕼 👛 🛃 Listen 🎁 HTML 全文 PDF 全文 (148KB)

CALGARY, June 7, 2016 /CNW/ - Today in Calgary, Frontier Centre for Public Policy has released Dr. On Earth". Dr. Patrick Moore's latest research highlights scientific literature that is often ignored in mainstream discussions about that CO2 emissions from the burning of fossil fuels for energy are a threat to the Earth's climate and the survival of plant and offered while exploring environmental issues.

数据库介绍

如何检索信息

检索小技巧

Dr. Moore shares research based on the geological history of CO2, one of the most essential nutrients for life on Earth. A lack levels reach those seen during periods of glaciation experienced in Earth's history. This paper serves as a discussion about the r role of human civilization in preventing CO2 from trending downward to levels that threaten the very existence of life.

Dr. Patrick Moore is a Senior Fellow with the Energy, Ecology and Prosperity program at the Frontier Centre for Public Policy, environmental field for over 40 years. He assisted Forest Alliance of BC in developing the Principles of Sustainable Fores "Confessions of a Greenpeace Dropout - The Making of a Sensible Environmentalist" documenting his 15 years with Greenpeace

Dr. Moore's "The Positive Impact Of Human CO2 Emissions On The Survival Of Life On Earth" can be found here: Positive Impact

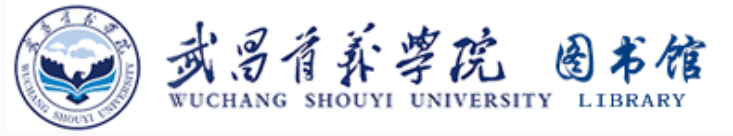

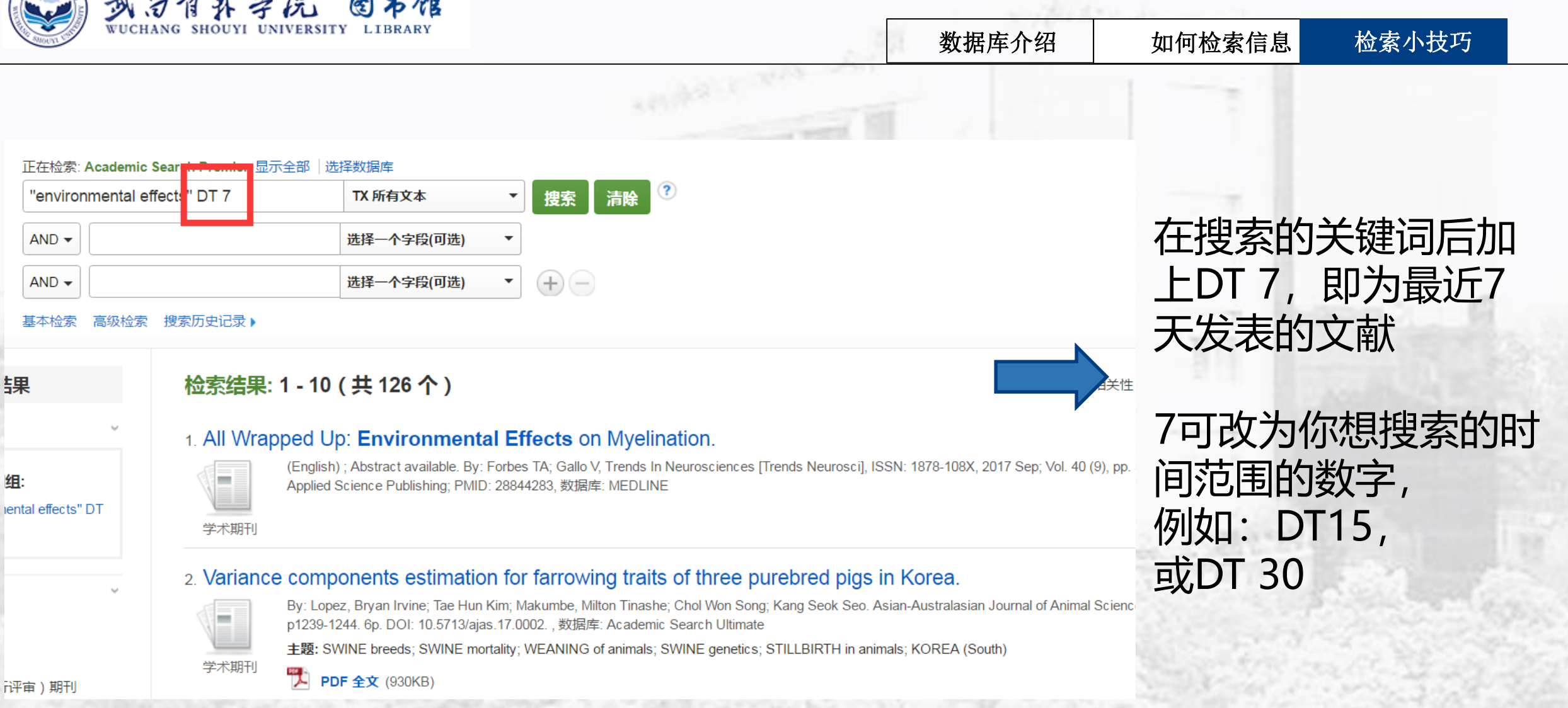

i评审)期刊

锞

组:

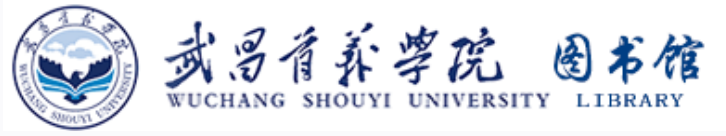

| Conser | WUCHANG            | S SHOUYI UNIVERSITY                   | LIBRARY                                                                                                    |                                                                                                    | . 30                               | 数据库介绍              | 如何检索信息                                                                                                    | 检索小技巧                                 |  |  |  |
|--------|--------------------|---------------------------------------|----------------------------------------------------------------------------------------------------|----------------------------------------------------------------------------------------------------|------------------------------------|--------------------|----------------------------------------------------------------------------------------------------|---------------------------------------|--|--|--|
|        |                    |                                       |                                                                                                    |                                                                                                    |                                    |                    |                                                                                                    |                                       |  |  |  |
|        | 正在检索: Academic \$  | Search Premier, 显示全部                  | 选择数据库                                                                                                    |                                                                                                    |                                    |                    | <i>, ,,,,</i> ,, , ,                                                                                           |                                       |  |  |  |
| t      | "environmental ef  | fects"                                | TI标题                                                                                                    | ▼ 捜索 清除 ?                                                                                                    |                                    |                    | 在关键词上加                                                                                                    | 上"",                                  |  |  |  |
|        | AND -              |                                       | 选择一个字段(可选)                                                                                                    | •                                                                                                    |                                    |                    | 用来搜固定短                                                                                                    | 语                                     |  |  |  |
|        | AND 🗸              |                                       | 选择一个字段(可选)                                                                                                    | • + -                                                                                                    |                                    |                    | 例如,搜索                                                                                                    |                                       |  |  |  |
|        | 基本检索 高级检索 搜索历史记录 ▶ |                                       |                                                                                                    |                                                                                                    |                                    |                    | " environmental                                                                                                |                                       |  |  |  |
| 结果     |                    | 检索结果: 1 - 10                          | )(共3,581个)                                                                                                    |                                                                                                    |                                    |                    | effects"                                                                                                    |                                       |  |  |  |
|        | Ý                  | 1 All Wrapped I                       |                                                                                                    | LEffects on Myelination                                                                                                    |                                    |                    | 结果都是包含                                                                                                    |                                       |  |  |  |
|        |                    | (Englis                               | h), Abstract quailable. By: E                                                                                  | erbee TA; Colo V, Trends In Neuroscienc                                                                                                    | es [Trends Neuros                  | sci], ISSN: 1878-1 | environment                                                                                                    | tal effects                           |  |  |  |
| neni   | 1:<br>tal effects" | Applied                               | d Science Publishing; PMID:                                                                                    | 28844283, 数据库: MEDLINE                                                                                                    |                                    |                    | 这个                                                                                                    |                                       |  |  |  |
|        |                    | 子不期刊                                  |                                                                                                    |                                                                                                    |                                    | 1.90               | 固定短语的。                                                                                                    | 而不会是                                  |  |  |  |
|        | Ŷ                  | 2. Short-Terrn Ei<br>Functionality    | nvironmental Effe                                                                                              | ects and Their Influence on                                                                                                    | Spatial Hon                        | nogeneity of       | 可能包含                                                                                                    |                                       |  |  |  |
|        |                    | (Englis<br>27754-                     | h) ; Abstract available. By: C<br>27764; Publisher: American                                                   | Chien HT; Zach PW; Friedel B, ACS Applie<br>Chemical Society; PMID: 28770995, 数据                                                                                                    | ed Materials & Inter<br>库: MEDLINE | faces [ACS Appl I  | environment                                                                                                    | tal或                                  |  |  |  |
| (T)    | 平审)期刊              | 学术期刊                                  |                                                                                                    |                                                                                                    |                                    |                    | effects关键词                                                                                                    | 的结果。                                  |  |  |  |
| 11610  | ныя 12017          | 1 1 1 1 1 1 1 1 1 1 1 1 1 1 1 1 1 1 1 | The second second second second second second second second second second second second second second second s | Carl In the State of the State of the State |                                    |                    | The second second second second second second second second second second second second second second second s | 1 1 1 1 1 1 1 1 1 1 1 1 1 1 1 1 1 1 1 |  |  |  |

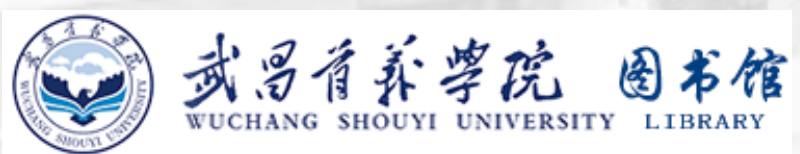

# 谢谢观看

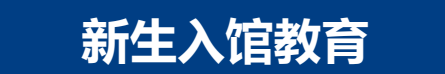

2000 2